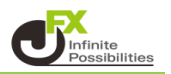

初期画面では、【取引】【チャート】【本日の履歴】の3パターンの画面(タブ)が設定されています。 タブ名をクリックすることで、それぞれの画面に切り替えることができます。 タブは自由に作り替えることができ、最大8つまで作ることができます。

<タブの追加>

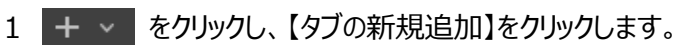

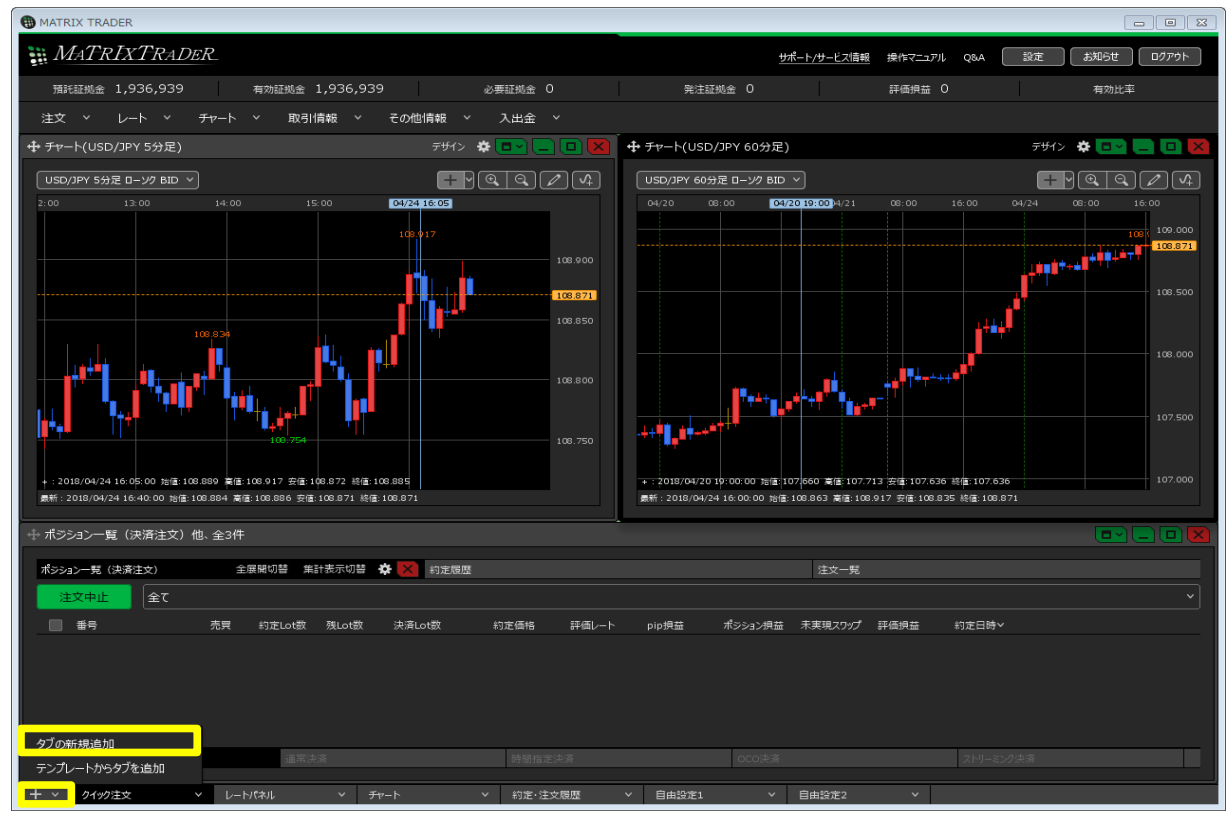

2【新規タブ】という名前で、新しい画面が追加されました。

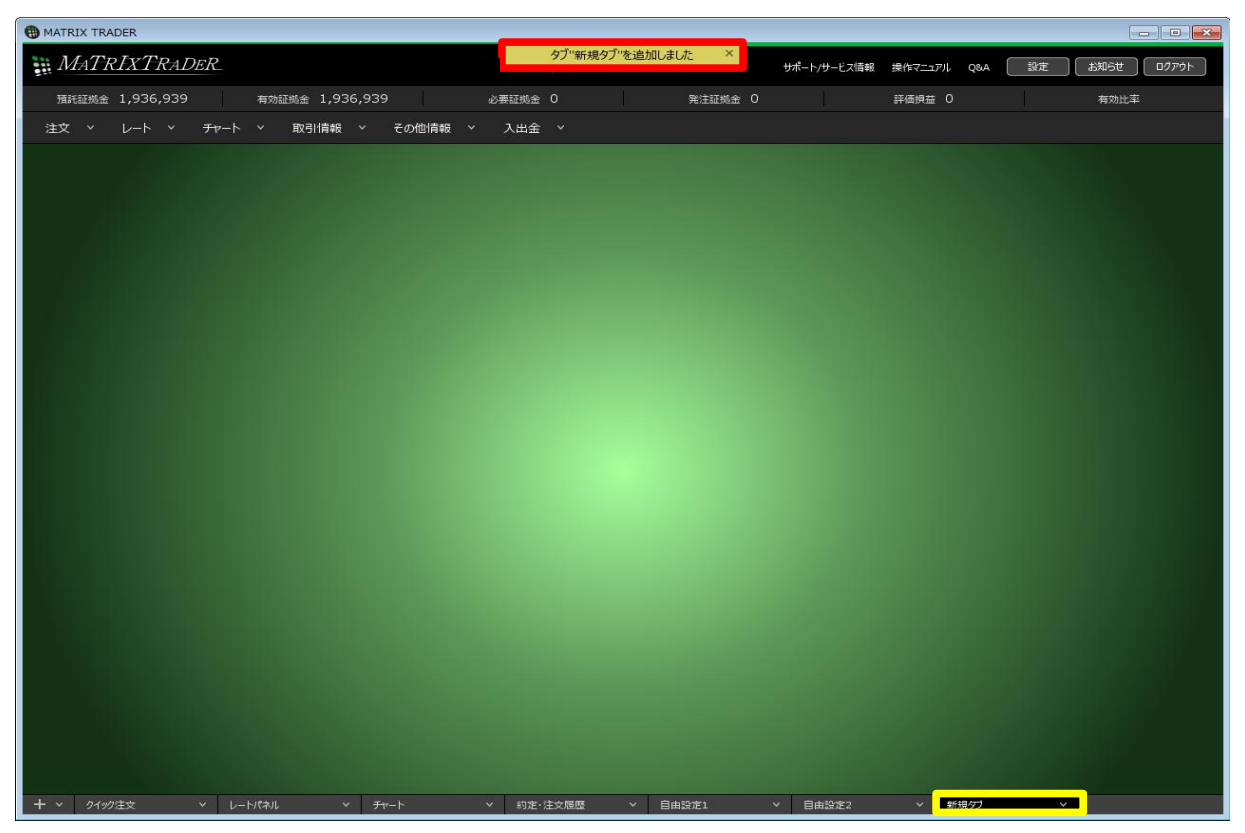

3 各メニューから、必要なウインドウを表示して好みの画面を作成することができます。

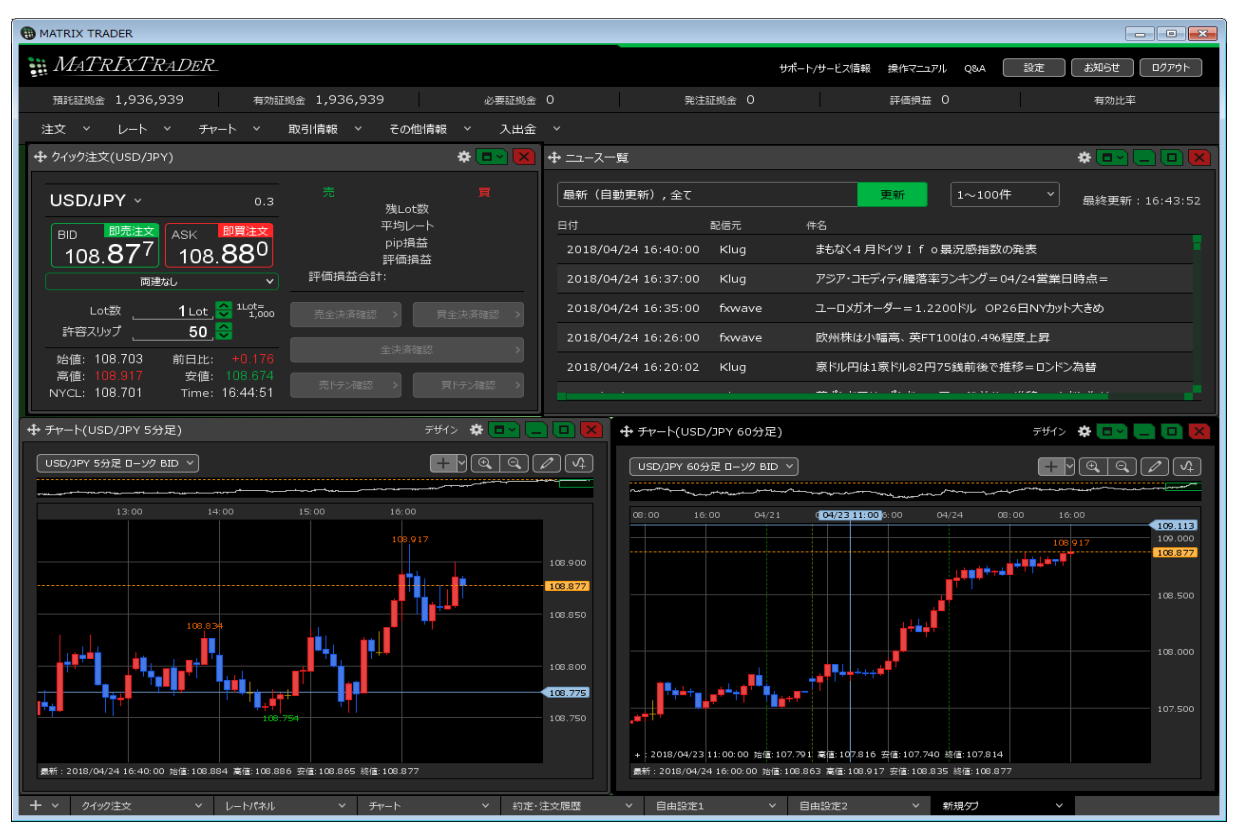

<タブ名の変更>

1 名前を変更したいタブをクリックします。 【タブの名前変更】をクリックします。

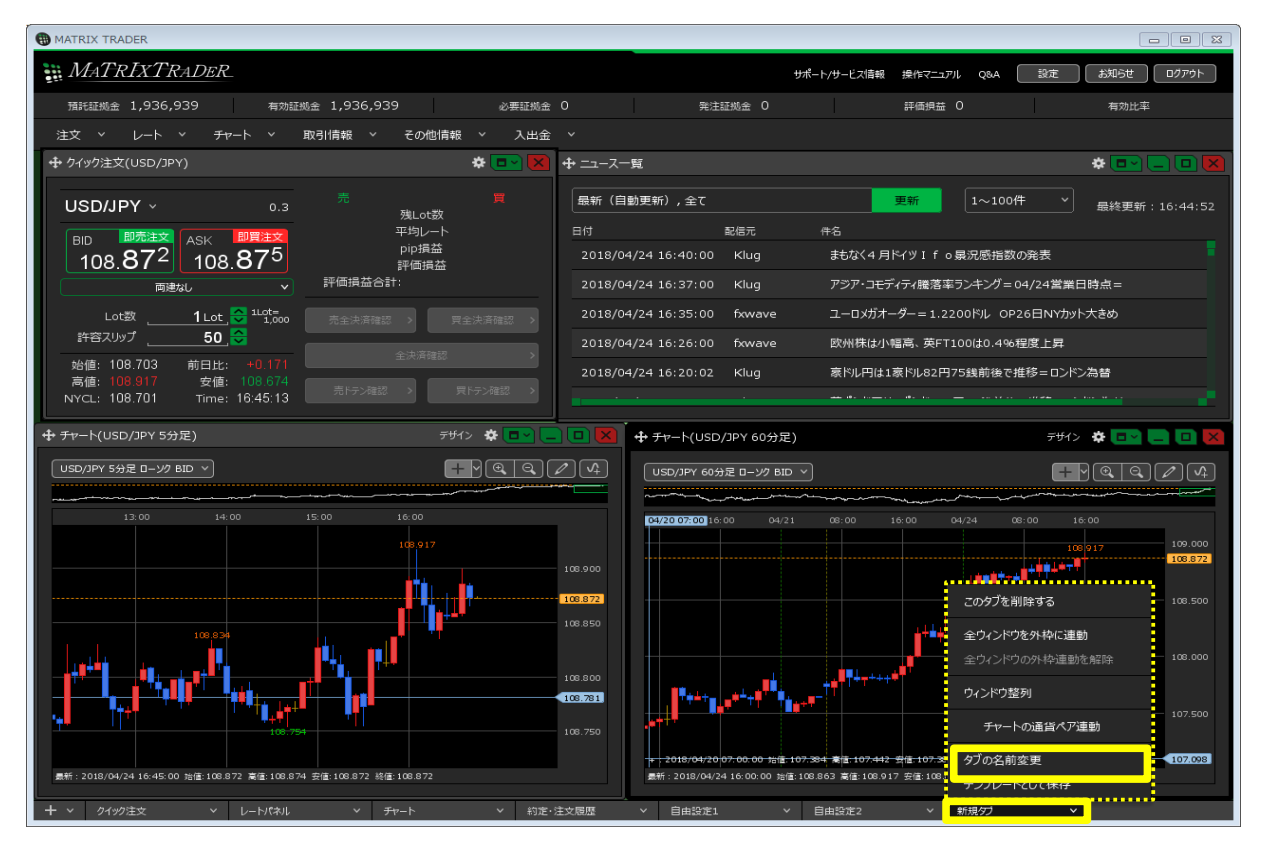

2 新しい表示名称を入力し、【変更する】ボタンをクリックします。

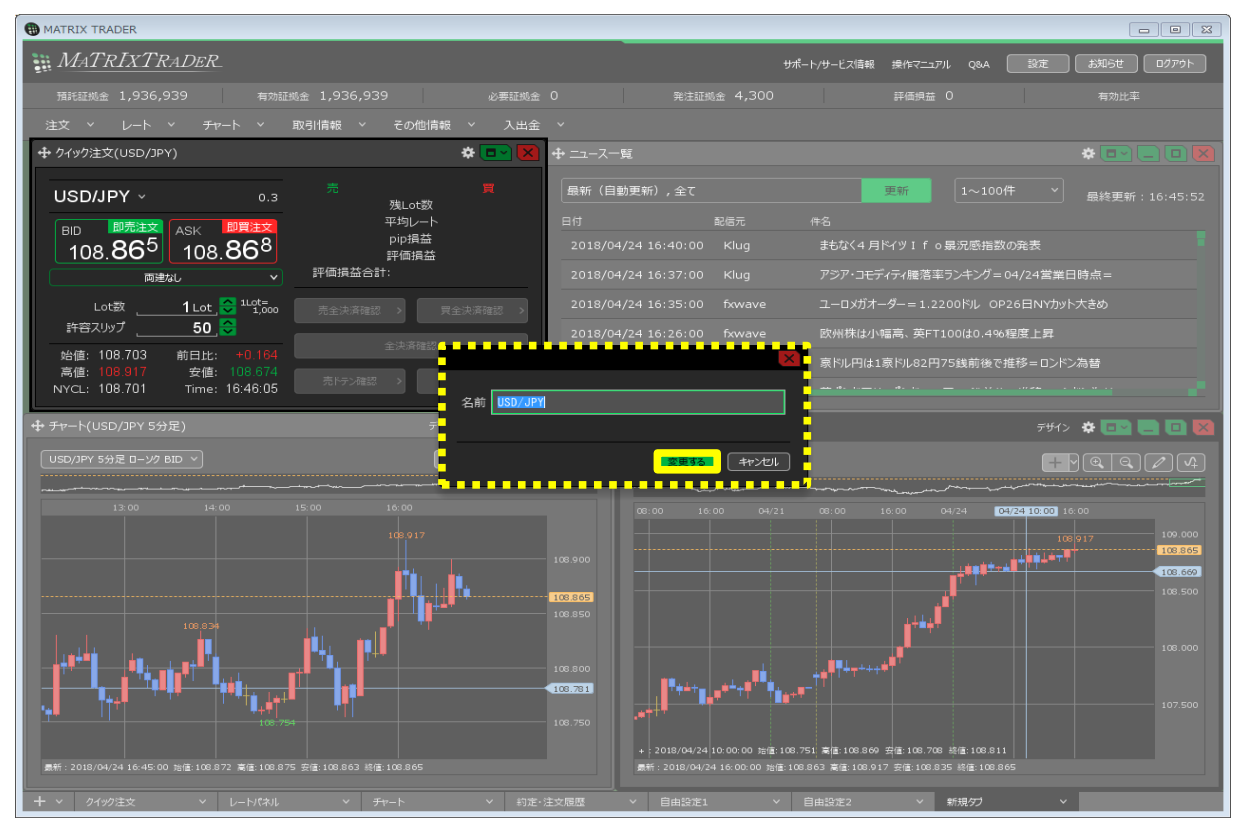

3 タブ名が変更になりました。

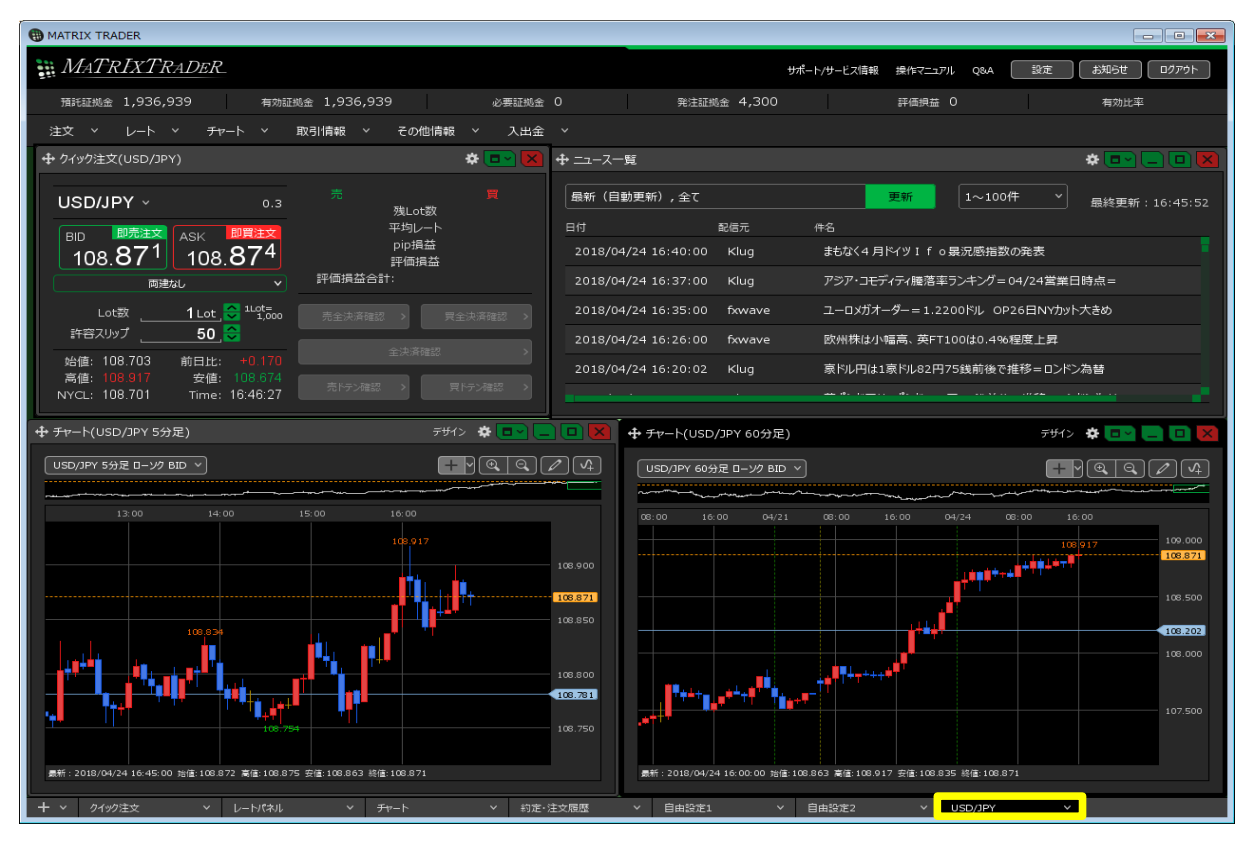

<テンプレートの保存・表示> タブをテンプレート(ひな形)として保存することで、同じ画面を簡単に複製することができます。

1 テンプレートにしたいタブをクリックします。
【テンプレートとして保存】をクリックします。

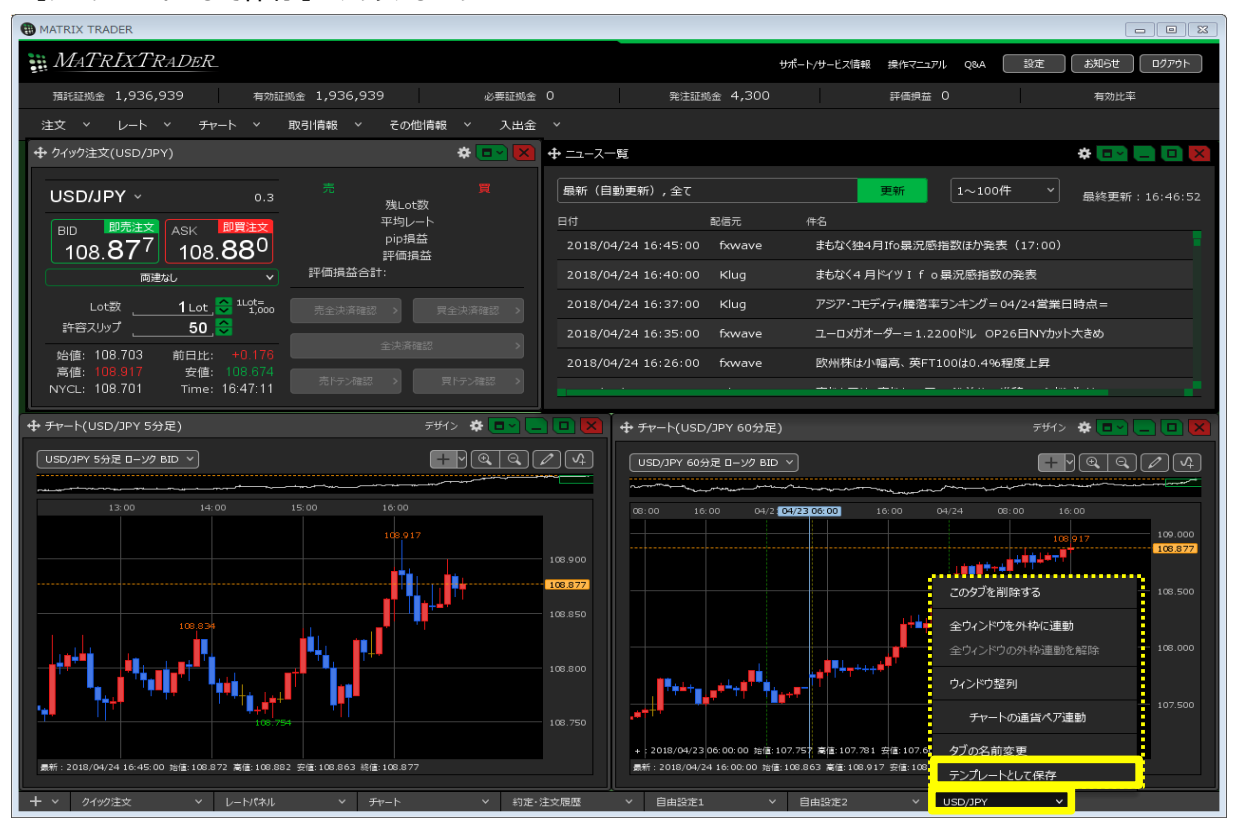

2【テンプレートの保存】画面が表示されます。 保存名に任意の名前を入力して、【新規に設定保存する】ボタンをクリックします。

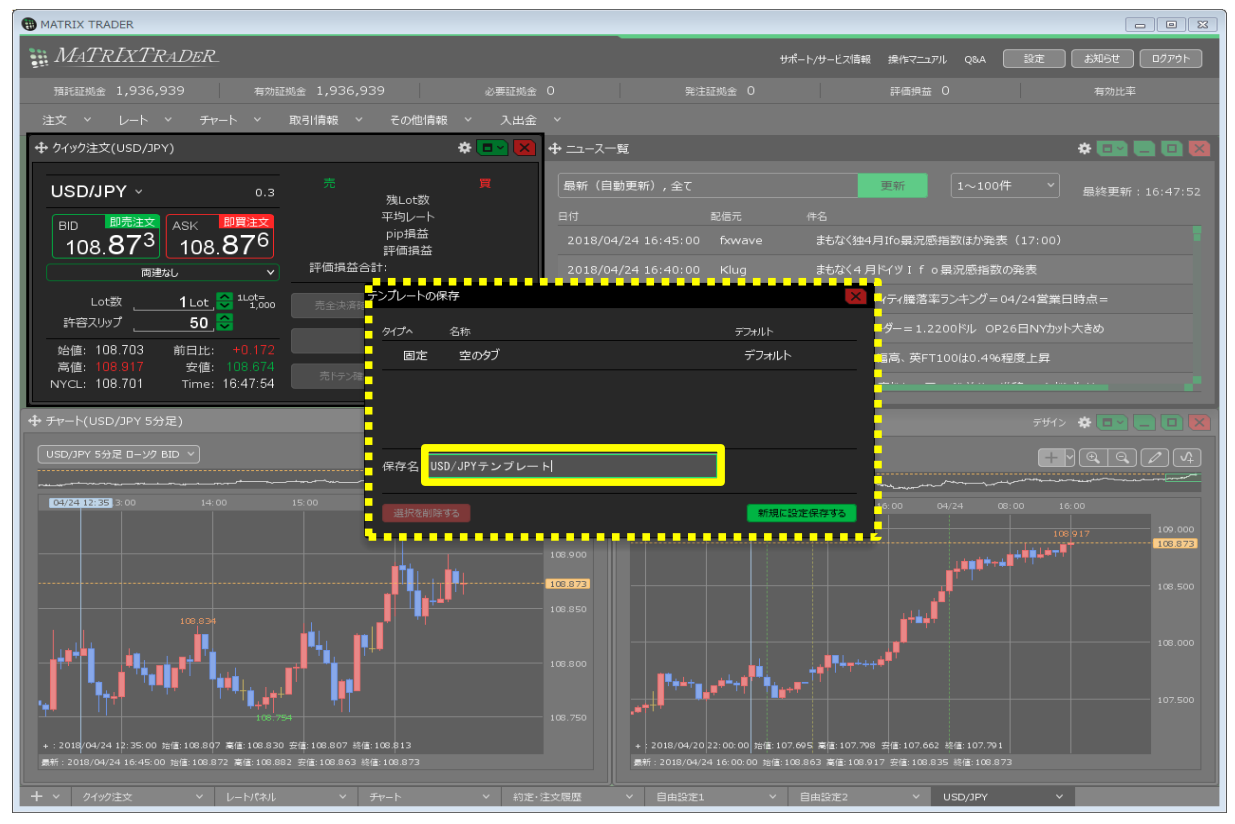

3 テンプレート追加完了のメッセージが表示され、タブのテンプレートが保存されました。

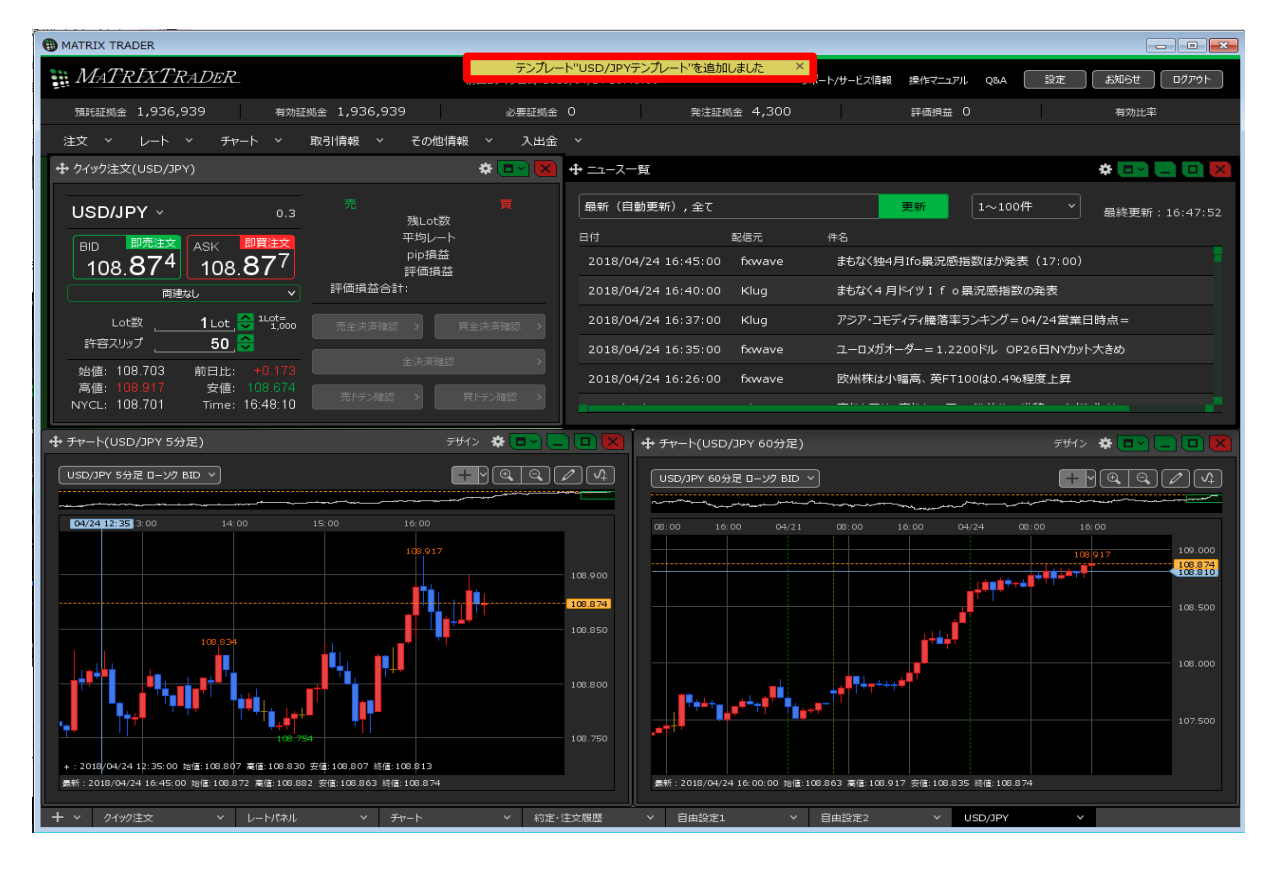

4 保存したテンプレートでタブをもう1枚追加したい場合は、 + × をクリックします。 【テンプレートからタブを追加】をクリックします。

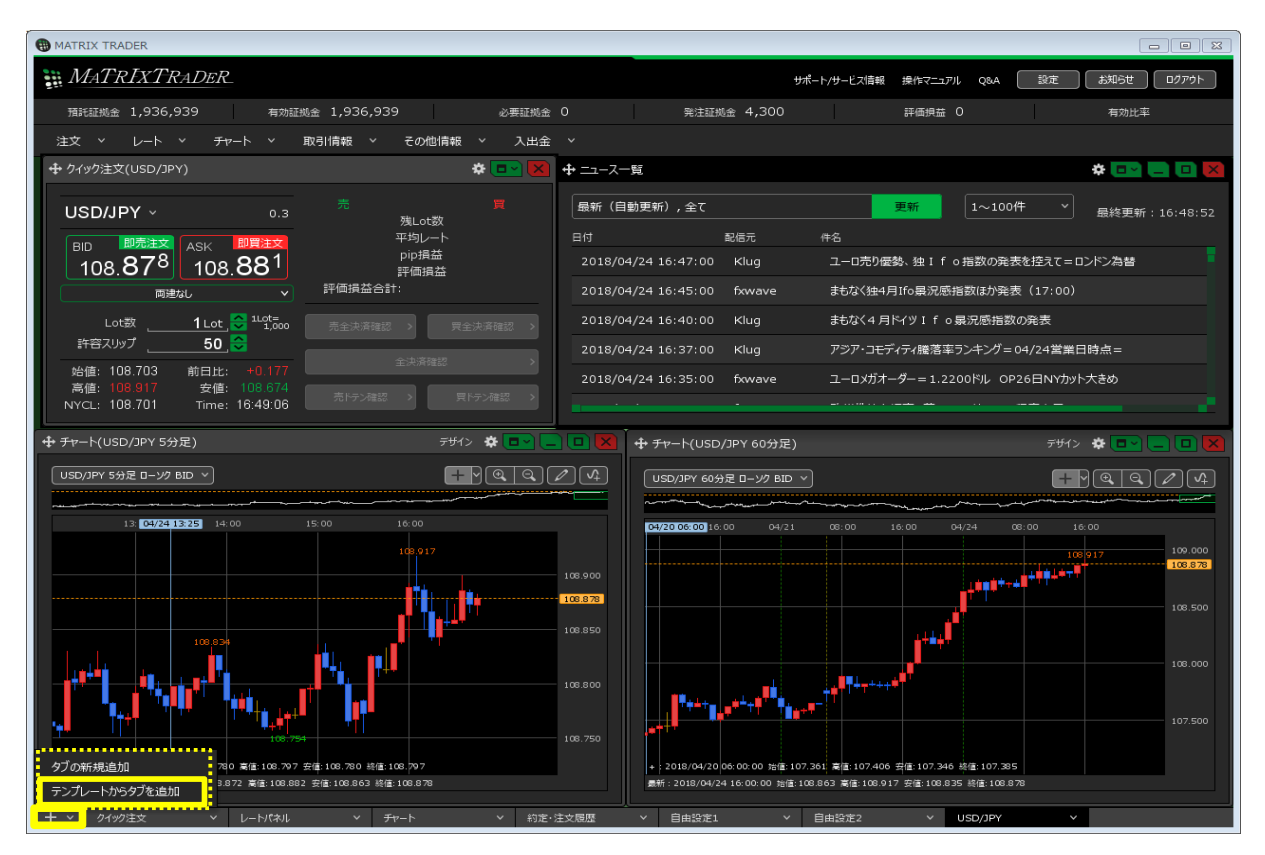

- 5【テンプレートの適用】画面が表示されます。 表示したいテンプレートの行をクリックし、【このテンプレートを適用する】ボタンをクリックします。
  - ※各テンプレートの行にカーソルを合わせると、【デフォルト】と【名前変更】のボタンが表示されます。 【デフォルト】をクリックすると、選択したテンプレートがタブの新規追加時に表示されます。 【名前変更】をクリックすると、テンプレートの名前が変更できます。

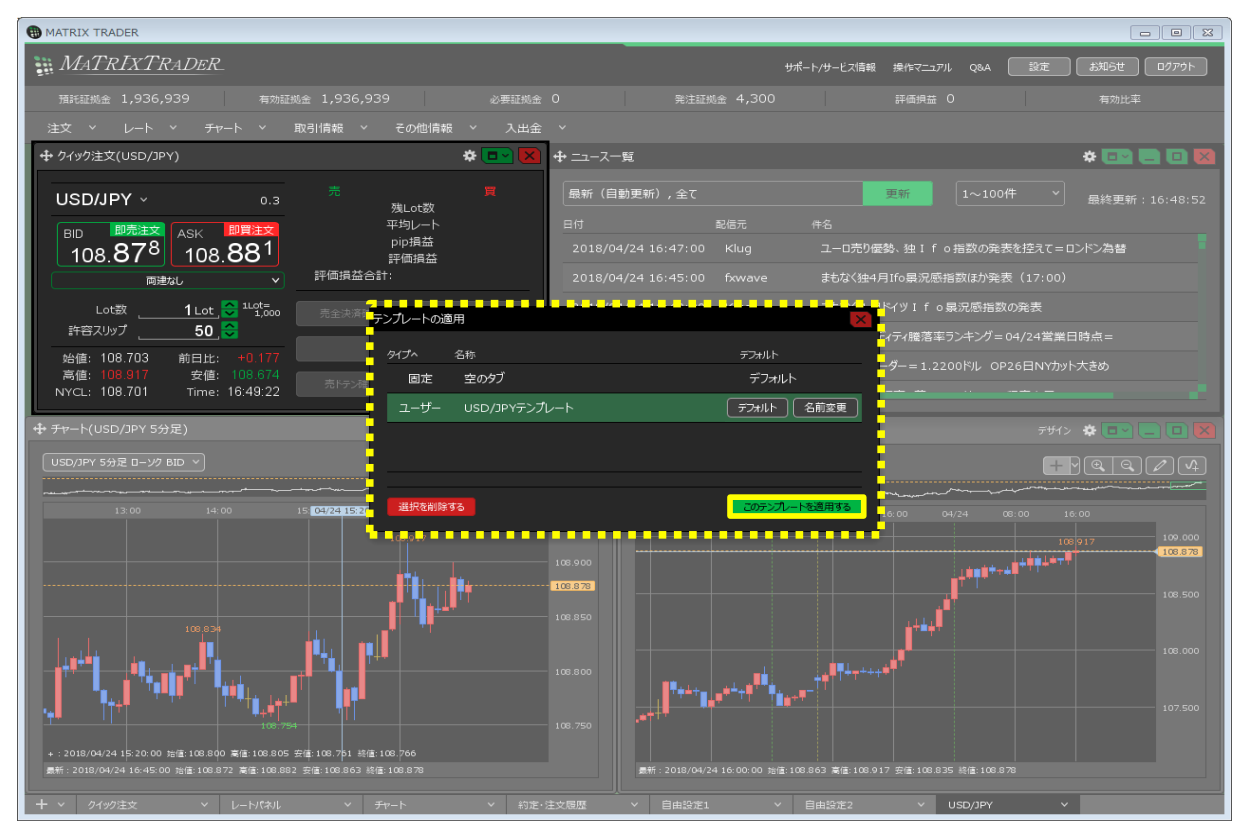

<タブの削除>

## 1 削除したいタブをクリックします。 【このタブを削除する】をクリックします。

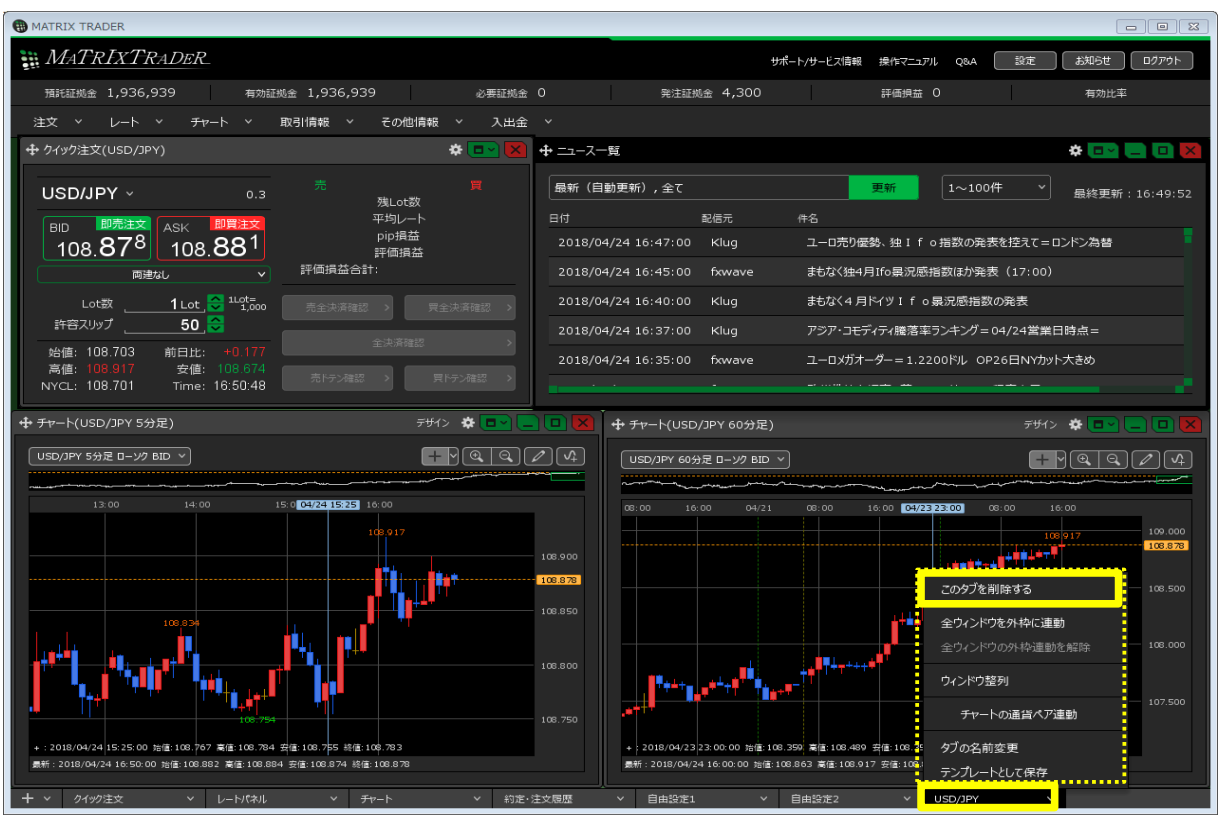

## 2 確認画面が表示されますので、【OK】ボタンをクリックします。

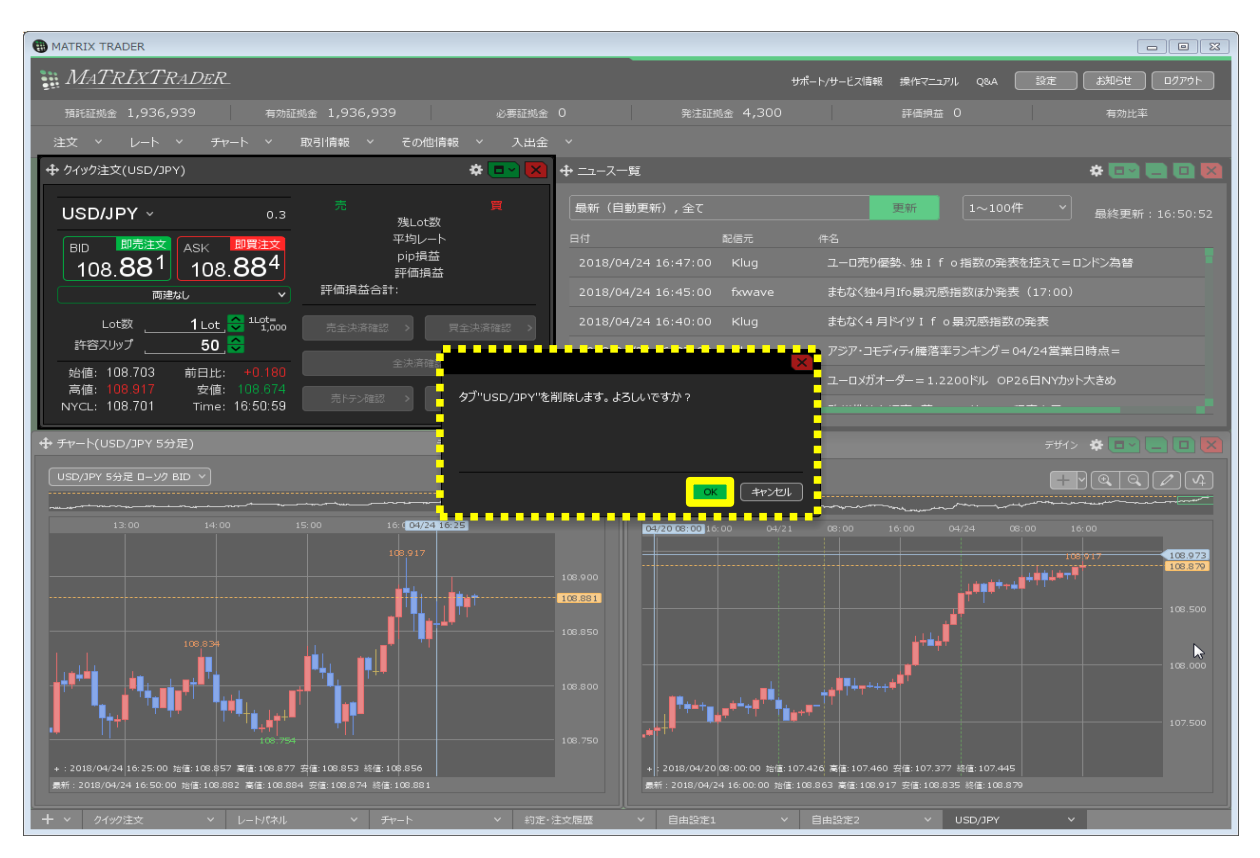

## 3 タブの削除が完了しました。

| MATRIX TRADER                    |                  |                  |                    |         |
|----------------------------------|------------------|------------------|--------------------|---------|
| MATRIXTRADER                     | タブ"USD/JPY"を削除しま | した × サポート/サービス情報 | 操作マニュアル Q&A 設定 お知ら | せ ログアウト |
| 預託証拠金 1,936,939 有効証拠金 1,936,939  | 必要証拠金 0          | 総注証拠金 4,300      | 評価損益 0 有效          | 加比率     |
| 注文 ~ レート ~ チャート ~ 取引情報 ~ その他情報 ~ | 入出金 🗸            |                  |                    |         |
|                                  |                  |                  |                    |         |
|                                  |                  |                  |                    |         |
|                                  |                  |                  |                    |         |
|                                  |                  |                  |                    |         |
|                                  |                  |                  |                    |         |
|                                  |                  |                  |                    |         |
|                                  |                  |                  |                    |         |
|                                  |                  |                  |                    |         |
|                                  |                  |                  |                    |         |
|                                  |                  |                  |                    |         |
|                                  |                  |                  |                    |         |
|                                  |                  |                  |                    |         |
|                                  |                  |                  |                    |         |
|                                  |                  |                  |                    |         |
|                                  |                  |                  |                    |         |
|                                  |                  |                  |                    |         |
|                                  |                  |                  |                    |         |
|                                  |                  |                  |                    |         |
|                                  |                  |                  |                    |         |
|                                  |                  |                  |                    |         |
|                                  |                  |                  |                    |         |
|                                  |                  |                  |                    |         |
|                                  |                  |                  |                    |         |
|                                  |                  |                  |                    |         |
| + v 21ッ2注文 v レートパネル v チャート v     | ✓ 約定・注文履歴 ✓ 自日   | a設定1 × 自由設定2     | ~                  |         |